# Die Website zur Notfallwiederherstellung reagiert nicht.

### Inhalt

<u>Einleitung</u> <u>Problem</u> <u>Fehlerbehebung</u> <u>Lösung</u>

### Einleitung

Dieses Dokument beschreibt, dass es Probleme geben kann, wenn die Disaster Recovery-Webseite verwendet wird, um eine Backup and Restore Unity Connection herzustellen. Dieser Artikel behandelt eine solche Situation.

### Problem

Wenn Sie sich auf der Webseite zur Notfallwiederherstellung anmelden und auf eine Option klicken, werden keine Seiten geladen.

#### Fehlerbehebung

Stellen Sie sicher, dass die Disaster Recovery-Protokollierung aktiviert ist und in Debug umgewandelt wird.

- 1. Rufen Sie die Cisco Unified Serviceability-Webseite auf.
- 2. Wählen Sie Trace > Configuration aus.
- 3. Wählen Sie aus der Server\*-Dropdown-Liste den Server aus.
- 4. Wählen Sie aus der Dropdown-Liste "Service Group\*" die Option **Backup und Restore Services**.
- 5. Wählen Sie in der Service\*-Dropdown-Liste die Option Cisco DRF Local (Active).
- 6. Stellen Sie sicher, dass das Kontrollkästchen Trace On aktiviert ist.
- 7. Wählen Sie in der Dropdown-Liste Debug Trace Level (Nachverfolgungsebene debuggen) die Option **Debug**

| Select Server,            | Service Group and Service     |  |  |
|---------------------------|-------------------------------|--|--|
| Server*                   | UM85Connection 🔻 Go           |  |  |
| Service Group*            | Backup and Restore Services   |  |  |
| Service*                  | Cisco DRF Local (Active) 🔻 Go |  |  |
| Apply to All              | Nodes                         |  |  |
| 🗷 Trace On                |                               |  |  |
| Trace Filter Se           | ttings                        |  |  |
| Debug Trace Level Debug 👻 |                               |  |  |
| Cisco DRF L               | ocal Trace Fields             |  |  |
| Enable All Trace          |                               |  |  |
| Device Nam                | e Based Trace Monitoring      |  |  |

Reproduzieren Sie anschließend das Problem. Möglicherweise müssen Sie den DRF-Master und die lokalen Dienste neu starten, um einen neuen Test durchführen zu können.

- 1. Wählen Sie Cisco Unified Serviceability.
- 2. Wählen Sie Tools > Control Center Network Services aus.
- Suchen Sie nach Backup- und Wiederherstellungsdiensten, und beenden und starten Sie Cisco DRF Local und Cisco DRF Master.

| Backup and Restore Services |                  |         |  |  |
|-----------------------------|------------------|---------|--|--|
|                             | Service Name     | Status  |  |  |
| ۲                           | Cisco DRF Local  | Running |  |  |
| 0                           | Cisco DRF Master | Running |  |  |
|                             |                  |         |  |  |

Start Stop Restart Refresh

Verwenden Sie dann das Real-Time Monitoring Tool, um die Ablaufverfolgungen zu erfassen:

- 1. Gehen Sie zu Trace & Log Central.
- 2. Wählen Sie Dateien sammeln aus.
- 3. Klicken Sie auf Weiter, um Systemdienste/Anwendungen auszuwählen.
- Aktivieren Sie beide Kontrollkästchen neben Cisco DRF Local (Lokale DRF) und Cisco DRF Master (Cisco DRF-

| Select System Services(Applications       |                        |                     |
|-------------------------------------------|------------------------|---------------------|
| <ul> <li>Select all Se</li> </ul>         | ervices on all Servers |                     |
| Name                                      | All Servers            | uc912.unityad.local |
| Cisco AMC Service CallLog                 |                        |                     |
| Cisco AMC Service DeviceLog               |                        |                     |
| Cisco AMC Service PPRLog                  |                        |                     |
| Cisca AMC Service ServerLag               |                        |                     |
| Cisco AMC Service ServiceLog              |                        |                     |
| Cisco AXL Web Service                     |                        |                     |
| Cisco Abort Transaction Speeling          |                        |                     |
| Cisco Audit Event Service                 |                        |                     |
| Cisco Audit Logs                          |                        |                     |
| Cisco CAR Web Service                     |                        |                     |
| Cisco CCM DBL Web Library                 |                        |                     |
| Cisco CCM NCB Web Library                 |                        |                     |
| Cisco CCM PD Web Bervice                  |                        |                     |
| Cisco CCMAdmin Web Service                |                        |                     |
| Cisco CCMRealm Web Service                |                        |                     |
| Cisco CCMService Web Service              |                        |                     |
| Cisca CCMUser Web Service                 |                        |                     |
| Cisca CDP                                 |                        |                     |
| Cisco CDP Agent                           |                        |                     |
| Cisco CallManager Cisco IP Phone Services |                        |                     |
| Cisco Change Credential Application       |                        |                     |
| Cisco Common User Interface               |                        |                     |
| Cisca CantrolCenter CLI                   |                        |                     |
| Cisco DRF Local                           | V                      | ×.                  |
| Cisco DRF Master                          | <b>V</b>               | ₽.                  |
| Cisco Database Cli Output                 |                        |                     |
| Cisco Database Installation Service       |                        |                     |
| Cisco Database Laver Monifor              |                        |                     |

Master).

- 5. Klicken Sie auf Weiter.
- 6. Legen Sie den Zeitraum für Ihren Test fest, und wählen Sie einen Download-Speicherort aus.
- 7. Klicken Sie auf **Fertig stellen.** Dadurch wird die Protokollsammlung an dem von Ihnen angegebenen Speicherort gestartet.

Nachfolgend sind Auszüge aus Protokollen aufgeführt. Beachten Sie, dass im DRF-Masterprotokoll die Meldung angezeigt wird, dass *kein Eingabe-/Ausgabestream für den Client* erstellt werden kann. *Ungültiges Zertifikat*.

Die lokalen DRF-Protokolle zeigen Folgendes an:

```
2014-02-10 11:08:15,342 DEBUG [main] - drfNetServerClient.
Reconnect: Sending version id: 9.1.1.10000-11
2014-02-10 11:08:15,382 ERROR [main] - NetworkServerClient::Send failure;
2014-02-10 11:08:15,384 FATAL [NetMessageDispatch] - drfLocalAgent.drfLocal
Worker: Unable to send 'Local Agent' client identifier message to Master Agent.
This may be due to Master or Local Agent being down.
```

Die Master-Protokolle werden angezeigt:

```
2014-02-10 11:19:37,844 DEBUG [NetServerWorker] - Validated Client. IP =
10.1.1.1 Hostname = labtest.cisco.com. Request is from a Node within the
Cluster
2014-02-10 11:19:37,844 DEBUG [NetServerWorker] - drfNetServerWorker.drfNet
ServerWorker: Socket Object InpuputStream to be created
2014-02-10 11:19:37,850 ERROR [NetServerWorker] - drfNetServerWorker.drfNet
ServerWorker: Unable to create input/output stream to client Fatal Alert
```

## Lösung

In diesem Fall liegt ein Problem mit dem IPSec-Zertifikat auf dem Server vor, und Sie müssen es neu generieren, das ipsec-trust-Zertifikat löschen und ein neues Zertifikat laden. Gehen Sie wie folgt vor, um das Problem zu beheben:

- 1. Melden Sie sich auf der Seite für die Betriebssystemverwaltung an.
- 2. Wählen Sie Security > Certificate Management > Find aus.
- 3. Klicken Sie auf die Datei ipsec.pem und anschließend auf regenerieren.
- 4. Nach der erfolgreichen Generierung der Datei ipsec.pem laden Sie die Datei herunter.
- 5. Kehren Sie zur Seite Zertifikatsverwaltung zurück.
- 6. Löschen Sie den aktuellen beschädigten ipsec-trust-Eintrag.
- 7. Laden Sie die heruntergeladene Datei ipsec.pem als ipsec-trust hoch.
- 8. Starten Sie DRF Master und DRF Local neu.